# 通過RV系列路由器上的Wi-Fi Protected Setup(WPS)設定無線連線

## 目標

Wi-Fi Protected Setup(WPS)是一種無線安全功能,允許裝置連線到無線網路,而無需輸入實際密碼。WPS旨在通過以下三種方式中的任一種將裝置通過WPS無線連線到路由器,從而幫 助標準化無線安全的設定和配置:

- 按一下或按客戶端裝置上的WPS按鈕,然後按一下路由器基於網路的設定實用程式的 ٠ WPS頁面上的WPS圖示。 輸入客戶端裝置的WPS個人標識號(PIN),然後按一下路由器基於Web的實用程式上的
- Register按鈕。 在其基於Web的實用程式上生成路由器WPS PIN並在客戶端裝置上輸入相同的PIN。

本文旨在展示如何使用WPS在RV系列路由器上設定無線連線。

### 適用裝置

• RV系列

#### 軟體版本

- 1.0.0.17 RV132W
- 1.0.0.21 RV134W
- 1.0.3.22 RV130W
- 1.0.0.16 RV340W

### 設定WPS

#### 配置基本無線設定

注意:以下影象是從RV130W拍攝的。影象可能因裝置型號而異。

步驟 1.登入到基於Web的實用程式,然後選擇Wireless > WPS。

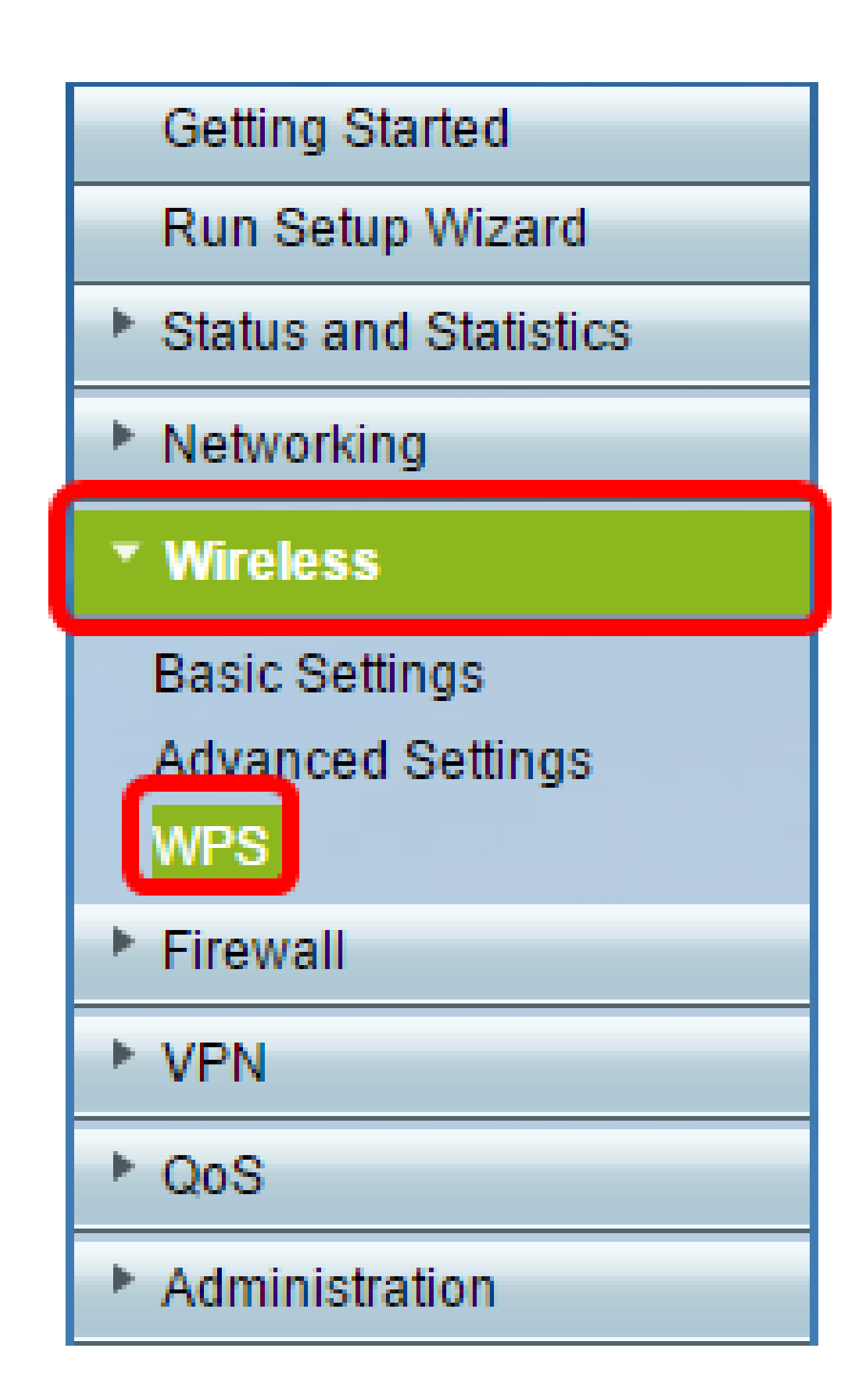

步驟 2.在WPS頁面中,按一下Edit以選擇無線網路以啟用WPS。如果要配置RV340W,請跳 至<u>步驟3</u>。

| WPS                                                                                                    |  |  |  |  |  |
|----------------------------------------------------------------------------------------------------|--|--|--|--|--|
| Wi-Fi Protected Setup ™                                                                                       |  |  |  |  |  |
| SSID: ciscosb1 Edit                                                                                           |  |  |  |  |  |
| Use one of the following for each WPS supported device:                                                       |  |  |  |  |  |
| 1. If your client device has a WPS button, click or press that button and then click the button on the right. |  |  |  |  |  |
| OR                                                                                                    |  |  |  |  |  |
| 2. If your client device has a WPS PIN number, enter the PIN number here<br>and then click Register           |  |  |  |  |  |
| OR                                                                                                    |  |  |  |  |  |
| 3. If your client asks for the Router's PIN number, click Generate                                            |  |  |  |  |  |
| Enter 56239560 in your client device within 20 Minutes V                                                      |  |  |  |  |  |
| Enable AP With Enrollee PIN                                                                                   |  |  |  |  |  |
| Preshared Key: <ul> <li>Add Client to existing network(Use Existing PSK)</li> </ul>                           |  |  |  |  |  |
| Reconfigure network(Generate New PSK)                                                                         |  |  |  |  |  |
| Wi-Fi Protected Setup Status: Unconfigured                                                                    |  |  |  |  |  |
| Security: WPA2-Personal                                                                                       |  |  |  |  |  |
|                                                                                                    |  |  |  |  |  |

步驟 3.如果要配置RV340W,請從WPS下拉選單中選擇SSID。

注意:在下面的示例中,選擇了ciscosb2。

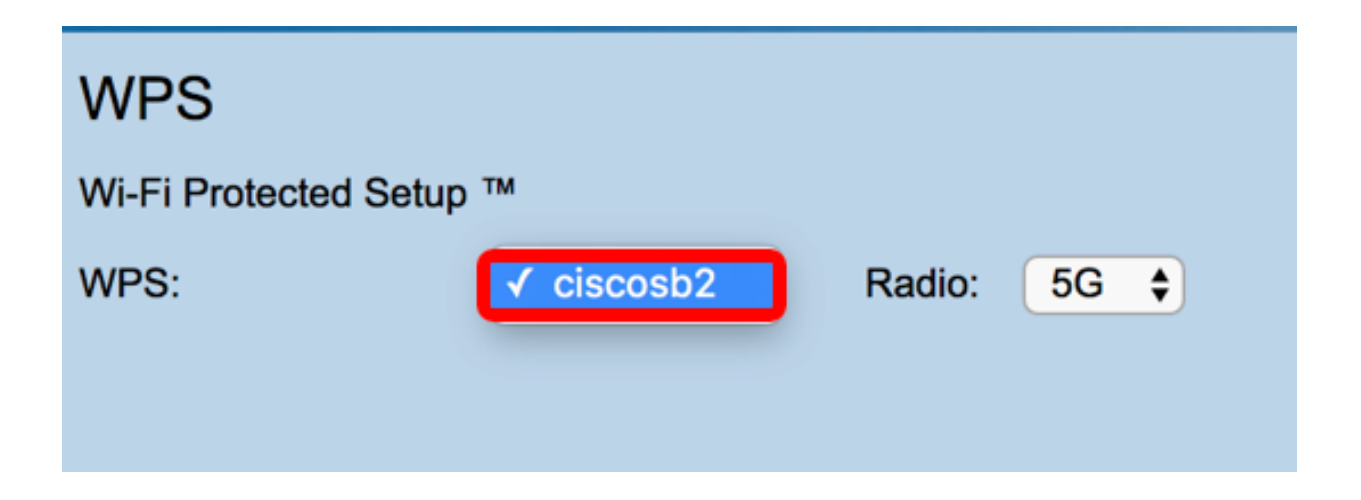

步驟 4.從Radio下拉選單中,選擇使用者將用於連線的無線電頻段。選項為2.4G或5G。

注意:在此示例中,選擇了5G。

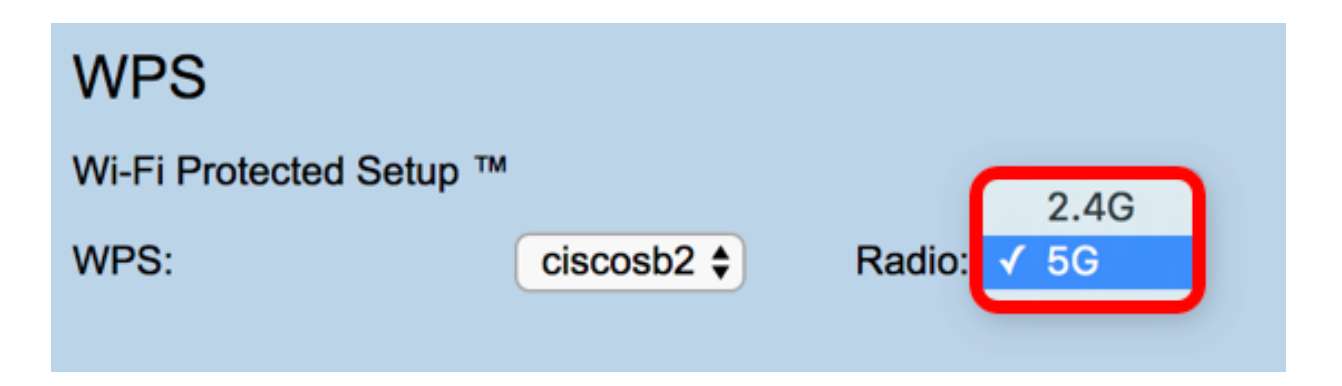

步驟 5.確保為所需的SSID啟用或選中WPS選項。路由器提供四個虛擬無線網路或四個 SSID,它們是ciscosb1、ciscosb2、ciscosb3和ciscosb4。預設情況下,ciscosb1已啟用 WPS。

| Basic Se                                                                                               | ettings          |           |                |               |            |      |                                 |     |     |
|----------------------------------------------------------------------------------------------------|------------------|-----------|----------------|---------------|------------|------|---------------------------------|-----|-----|
| Radio: 🗹 Enable                                                                                        |                  |           |                |               |            |      |                                 |     |     |
| Wireless Network Mode: B/G/N-Mix                                                                       |                  |           | ed 🔻           |               |            |      |                                 |     |     |
| Wireless Channel Width:                                                                                |                  |           | 20/40MHz       |               |            |      |                                 |     |     |
| Wireless (                                                                                             | Channel:         | Auto      | ¥              |               |            |      |                                 |     |     |
| U-APSD (                                                                                               | WMM Power Save): | C Enable  |                |               |            |      |                                 |     |     |
| Wireless Table                                                                                         |                  |           |                |               |            |      |                                 |     |     |
|                                                                                                    | Enable SSID      | SSID Name | SSID Broadcast | Security Mode | MAC Filter | VLAN | Wireless Isolation<br>with SSID | WMM | WPS |
|                                                                                                    |                  | ciscosb1  | ¥.             | WPA2-Personal | Disabled   | 1    |                                 | ×.  |     |
|                                                                                                    | OFF              | ciscosb2  | 1              | Disabled      | Disabled   | 1    |                                 | 1   |     |
|                                                                                                    | OFF              | ciscosb3  | 1              | Disabled      | Disabled   | 1    |                                 | st. |     |
|                                                                                                    | OFF              | ciscosb4  | 1              | Disabled      | Disabled   | 1    |                                 | 1   |     |
| Edit         Edit Security Mode         Edit MAC Filtering         Time of Day Access         Edit WPS |                  |           |                |               |            |      |                                 |     |     |
| Save                                                                                                   | Save Cancel      |           |                |               |            |      |                                 |     |     |

步驟6.(可選)如果未啟用所需SSID的WPS,請選中該SSID旁邊的覈取方塊,然後按一下 Edit。

注意:在本示例中,在Cisco SSID名稱上啟用了WPS。

|             | Enable SSID | SSID Name   |     | SSID Broadcas   | t Security Mode |  |
|-------------|-------------|-------------|-----|-----------------|-----------------|--|
| $\odot$     | ON          | Cisco       |     |                 | WPA2-Personal   |  |
|             | OFF         | ciscosb2    |     | 1               | Disabled        |  |
|             | OFF         | ciscosb3    |     | A.              | Disabled        |  |
|             | OFF         | ciscosb4    |     | A.              | Disabled        |  |
| Edit        | Edit Se     | curity Mode | Edi | t MAC Filtering | Time of Day /   |  |
|             |             |             |     |                 |                 |  |
| Save Cancel |             |             |     |                 |                 |  |

步驟 7.選中WPS覈取方塊以啟用WPS,然後按一下Edit WPS。

| MAC Filter | VLAN     | Wireless Isolation<br>with SSID | WMM | WPS     |
|------------|----------|---------------------------------|-----|---------|
| Disabled   | 1 🔻      |                                 |     | $\odot$ |
| Disabled   | 1        |                                 |     |         |
| Disabled   | 1        |                                 | A.  |         |
| Disabled   | 1        |                                 | A.  |         |
| ccess      | Edit WPS |                                 |     |         |
|            |          |                                 |     |         |
|            |          |                                 |     |         |

#### 步驟 8.按一下「Save」。

|          | Enable SSID | SSID Name   |     | SSID Broadcast                                                                                                    | Security Mode |
|----------|-------------|-------------|-----|----------------------------------------------------------------------------------------------------|---------------|
| <b>v</b> | ON          | Cisco       |     |                                                                                                    | WPA2-Personal |
|          | OFF         | ciscosb2    |     | <b>A</b>                                                                                                    | Disabled      |
|          | OFF         | ciscosb3    |     | I.                                                                                                    | Disabled      |
|          | OFF         | ciscosb4    |     | Image: A start of the start of the start | Disabled      |
| Edit     | Edit Se     | curity Mode | Edi | t MAC Filtering                                                                                                    | Time of Day   |
|          |             |             |     |                                                                                                    |               |

步驟 9.導航回到WPS頁面,並驗證Wi-Fi Protected Setup Status區域是否顯示Configured。

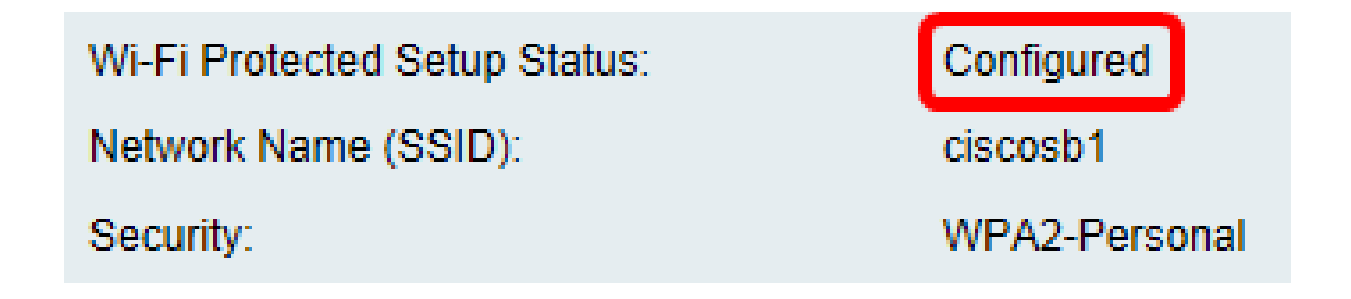

現在,您應該已經對所需的SSID啟用了WPS。

注意:您的客戶端裝置必須支援WPS才能使用此功能。WPS按鈕可能稱為其他按鈕,具體取 決於客戶端裝置的品牌。它通常位於Wi-Fi設定附近。此部分中的影象取自Android裝置。

步驟 1.登入到基於Web的實用程式,然後選擇Wireless > WPS。

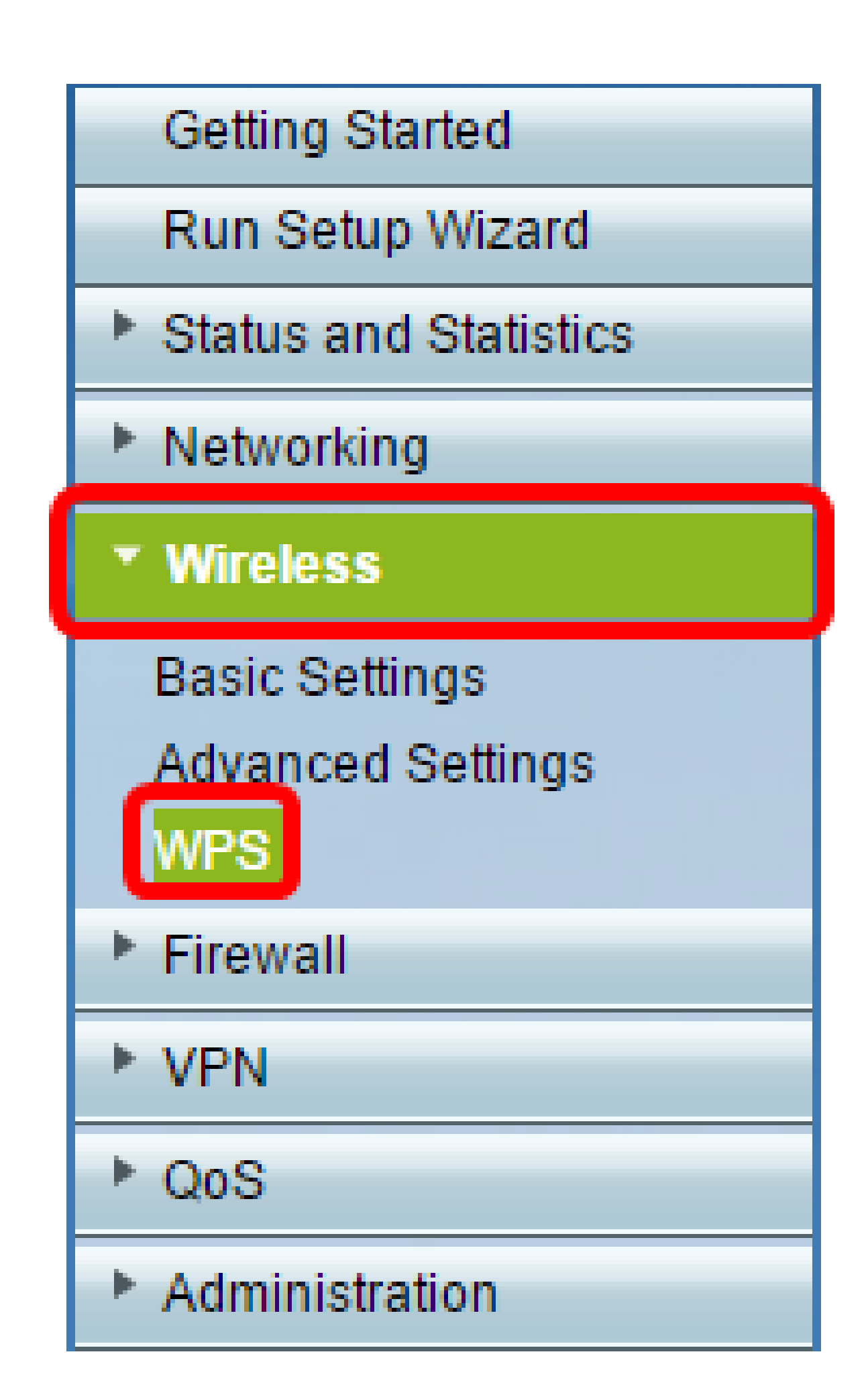

#### 步驟 2.按一下頁面上的WPS圖示。

| WPS                                                                                                    |  |  |  |  |  |
|----------------------------------------------------------------------------------------------------|--|--|--|--|--|
| Wi-Fi Protected Setup ™                                                                                       |  |  |  |  |  |
| SSID: ciscosb1 Edit                                                                                           |  |  |  |  |  |
| Use one of the following for each WPS supported device:                                                       |  |  |  |  |  |
| 1. If your client device has a WPS button, click or press that button and then click the button on the right. |  |  |  |  |  |
| OR                                                                                                    |  |  |  |  |  |
| 2. If your client device has a WPS PIN number, enter the PIN number here<br>and then click Register           |  |  |  |  |  |
| OR                                                                                                    |  |  |  |  |  |
| 3. If your client asks for the Router's PIN number, click Generate                                            |  |  |  |  |  |
| Enter 56239560 in your client device within 20 Minutes V                                                      |  |  |  |  |  |
| Enable AP With Enrollee PIN                                                                                   |  |  |  |  |  |
| Preshared Key: <ul> <li>Add Client to existing network(Use Existing PSK)</li> </ul>                           |  |  |  |  |  |
| <ul> <li>Reconfigure network(Generate New PSK)</li> </ul>                                                     |  |  |  |  |  |
| Wi-Fi Protected Setup Status: Unconfigured                                                                    |  |  |  |  |  |
| Security: WPA2-Personal                                                                                       |  |  |  |  |  |

注意:將顯示一個視窗,顯示它正在搜尋您的客戶端裝置。

步驟 3.在客戶端裝置上找到WPS選項。

步驟 4.輕觸客戶端裝置上的WPS按鈕,開始搜尋RV系列路由器。

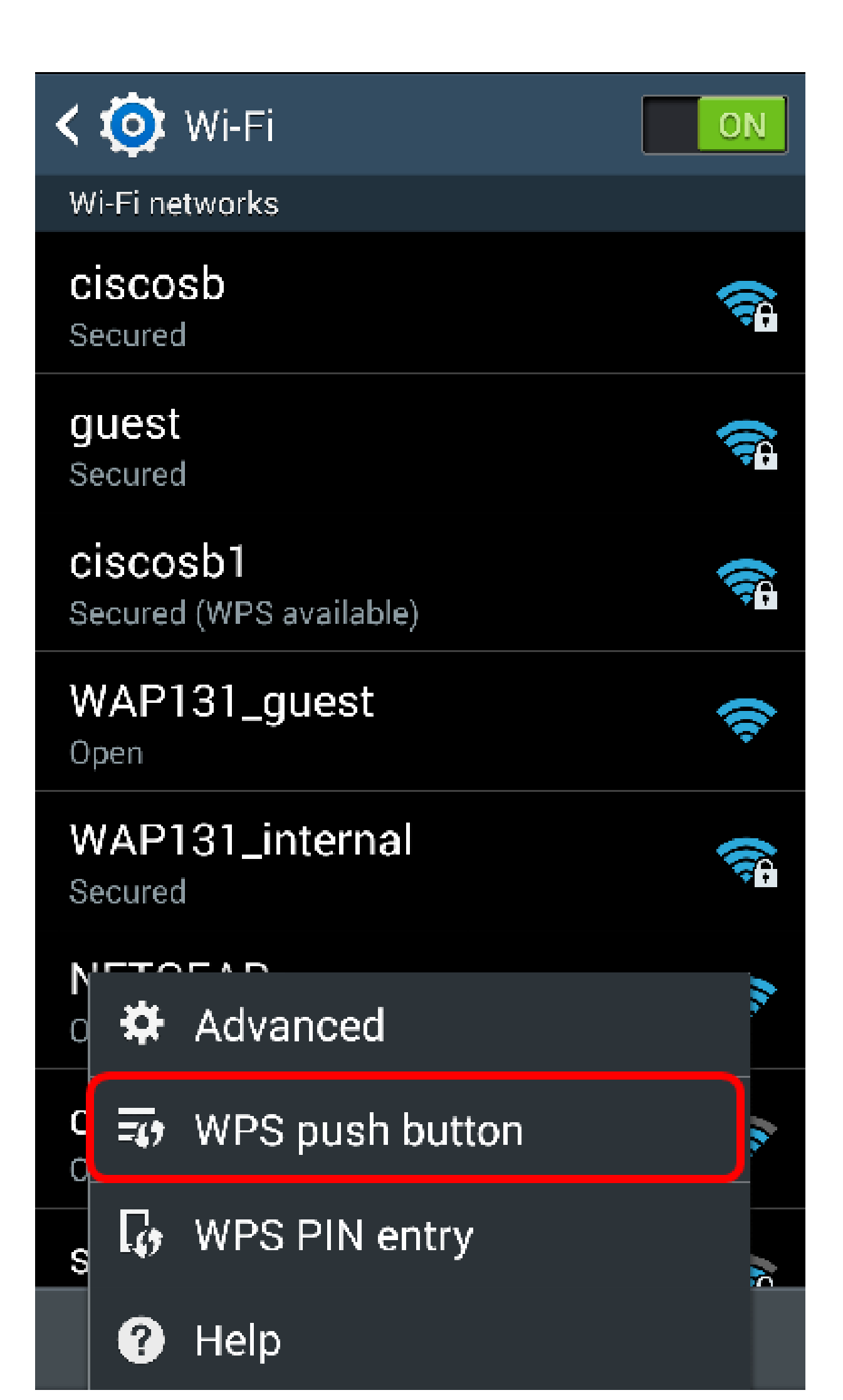

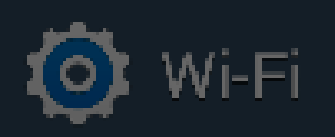

ON

# Smart network switch Automatically switch between Wi-Fi and

mobile networks to maintain a stable Internet connection.

## Wi-Fi networks

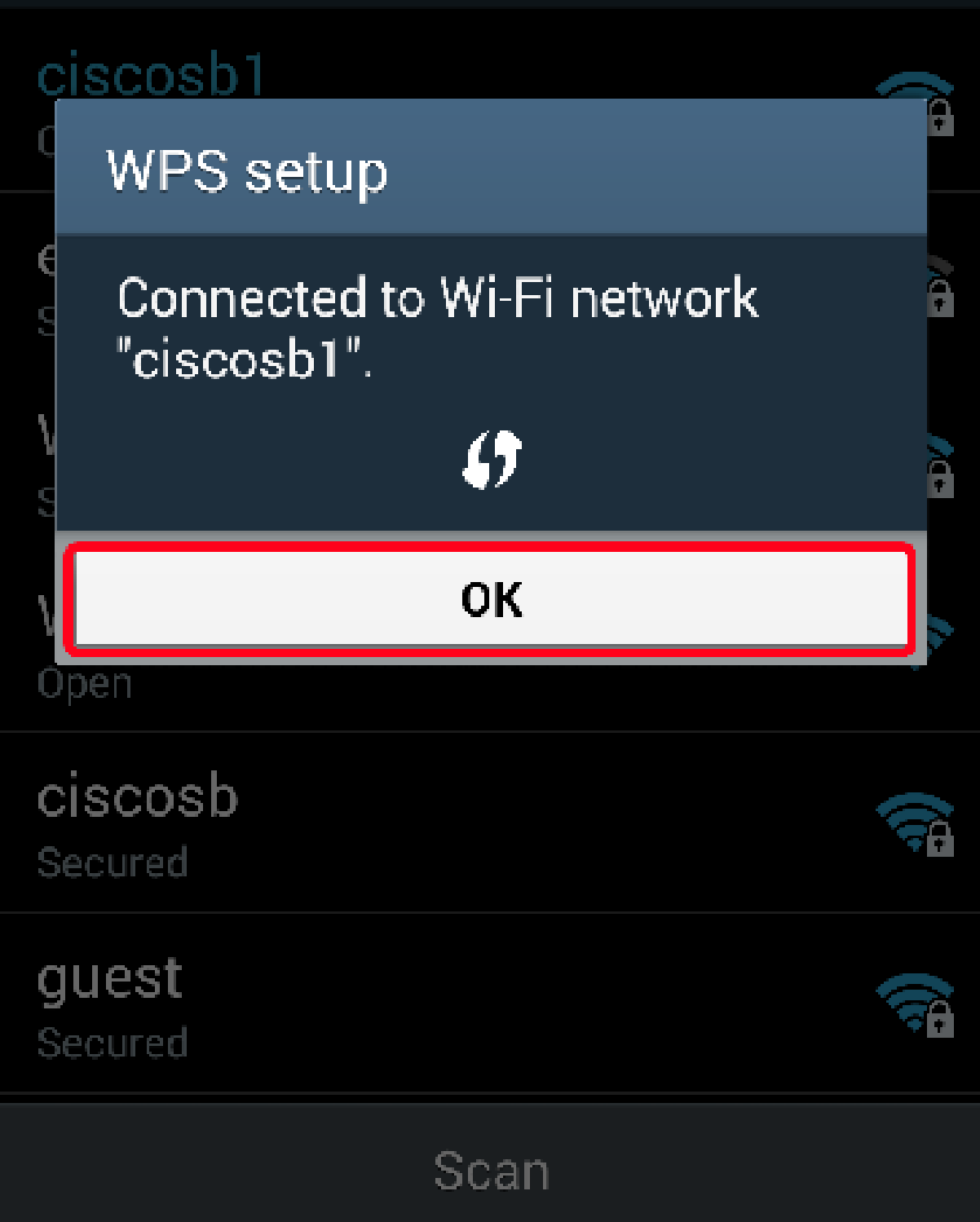

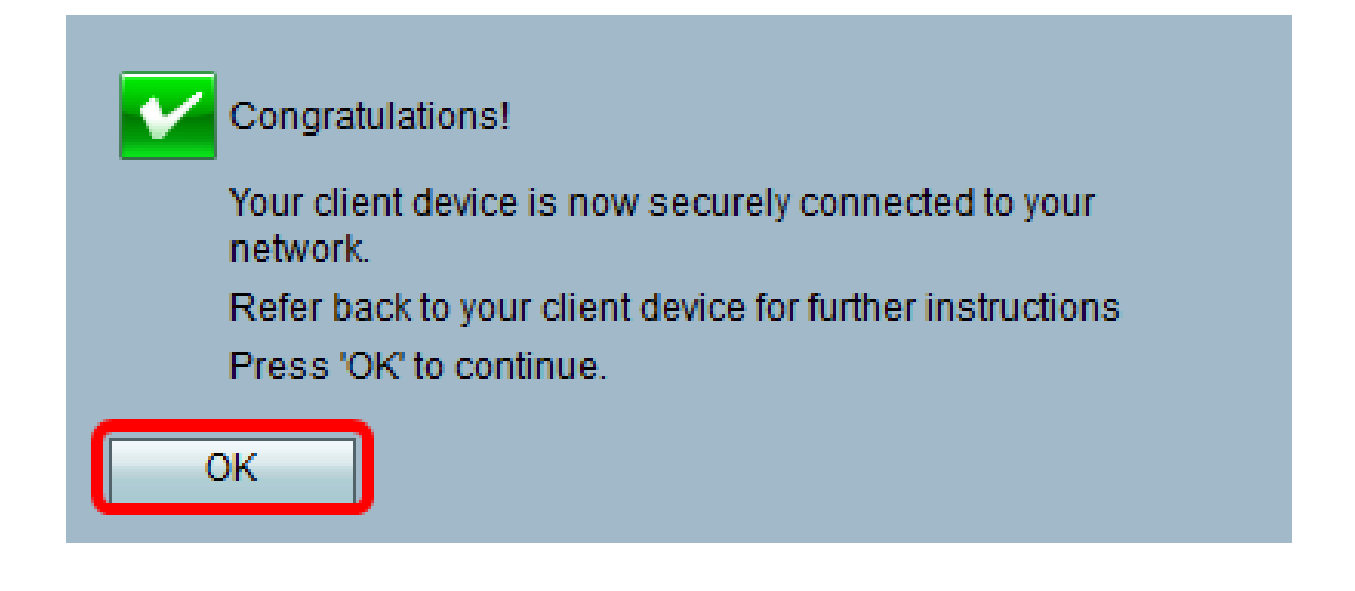

現在,您應該已經使用WPS按鈕連線到網路。

#### 使用客戶端裝置的WPS PIN進行連線

注意:您的客戶端裝置必須支援WPS才能使用此功能。WPS按鈕可能稱為其他按鈕,具體取 決於客戶端裝置的品牌。它通常位於Wi-Fi設定附近。此部分中的影象取自Android裝置。

步驟 1.在客戶端裝置上找到WPS PIN條目選項。

步驟 2.輕觸WPS PIN條目以獲取WPS PIN。

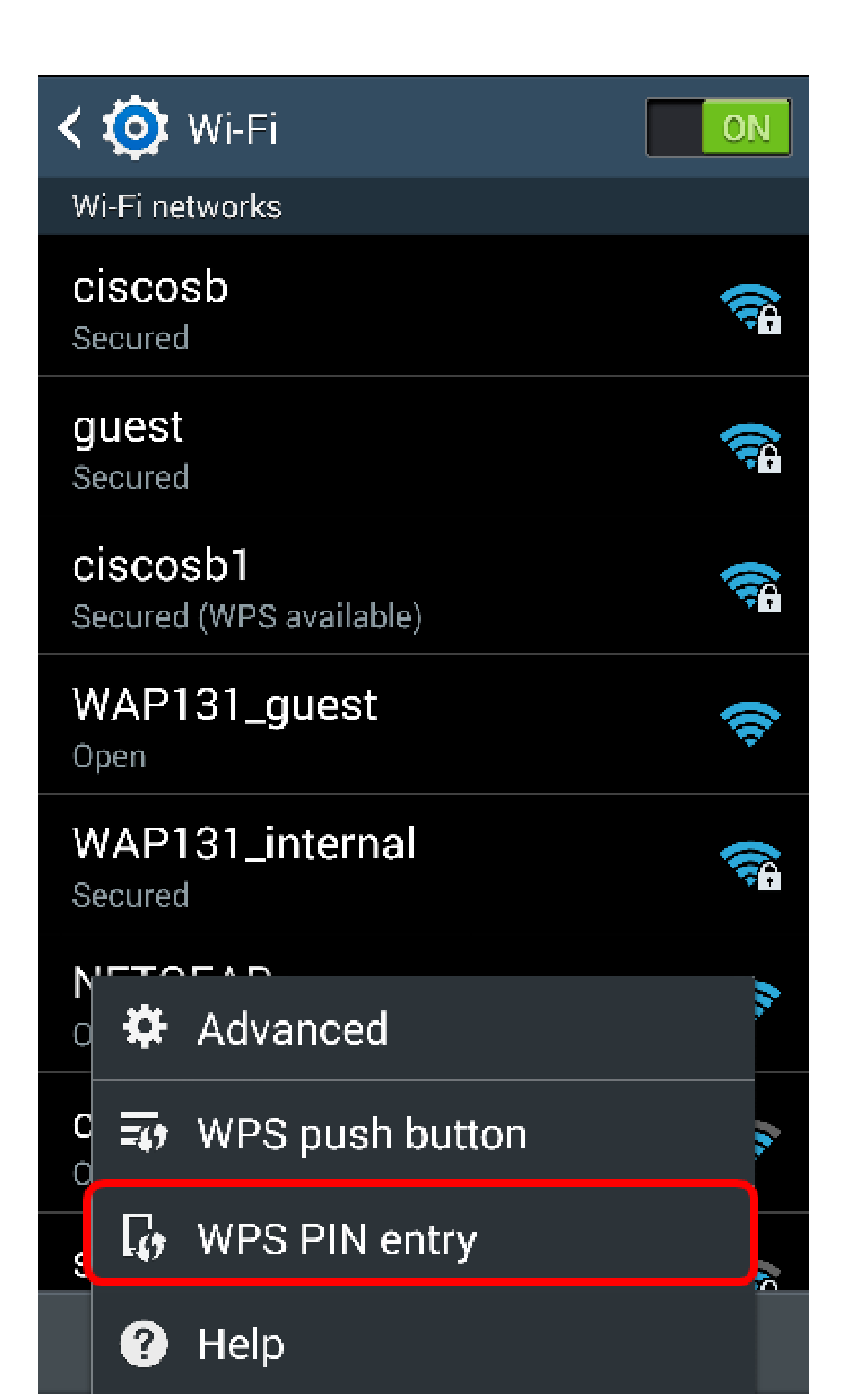

步驟 3.記下PIN碼。

注意:在本示例中,PIN為37807467。

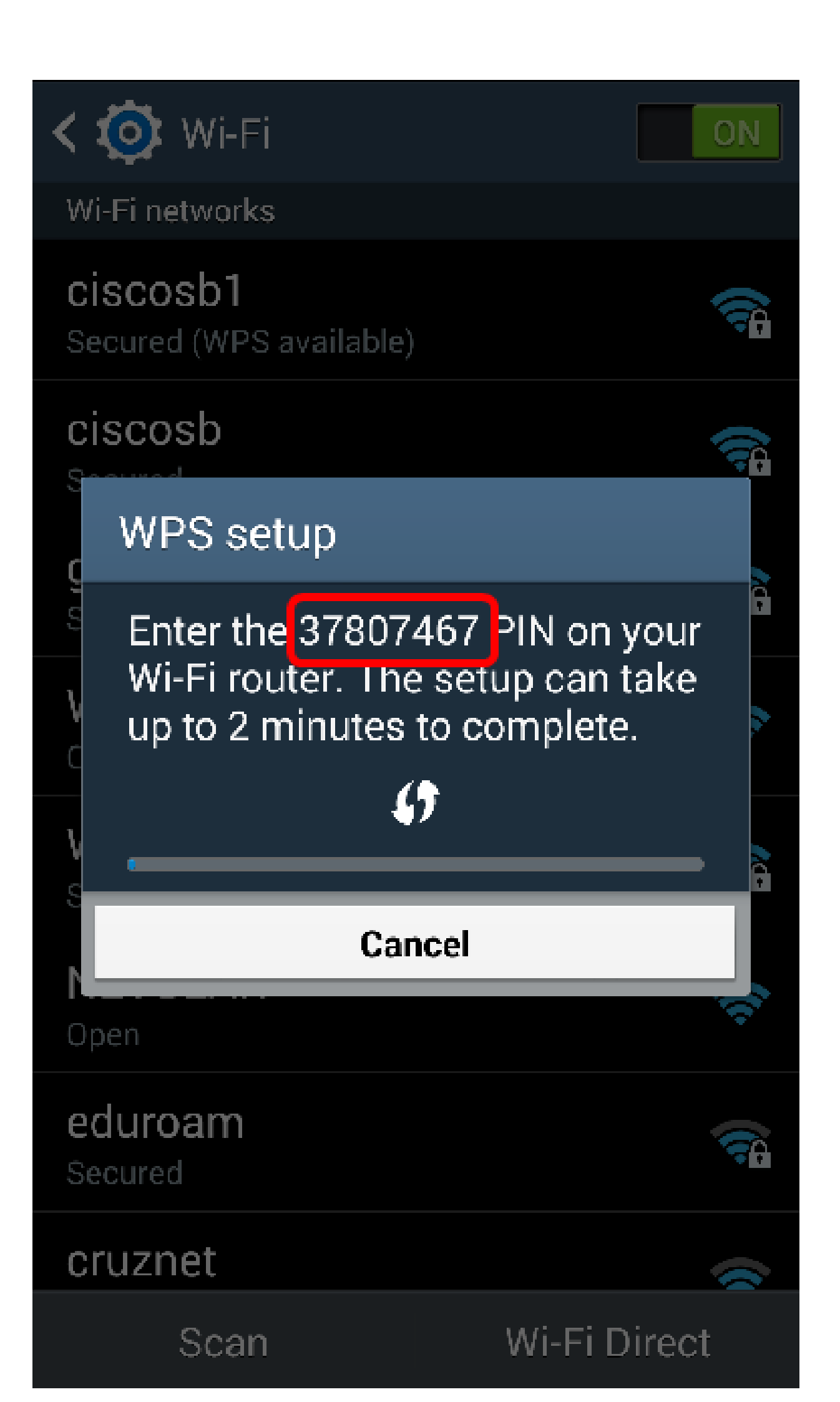

步驟 4.在電腦上,登入到路由器的基於Web的實用程式,然後導航至Wireless > WPS。

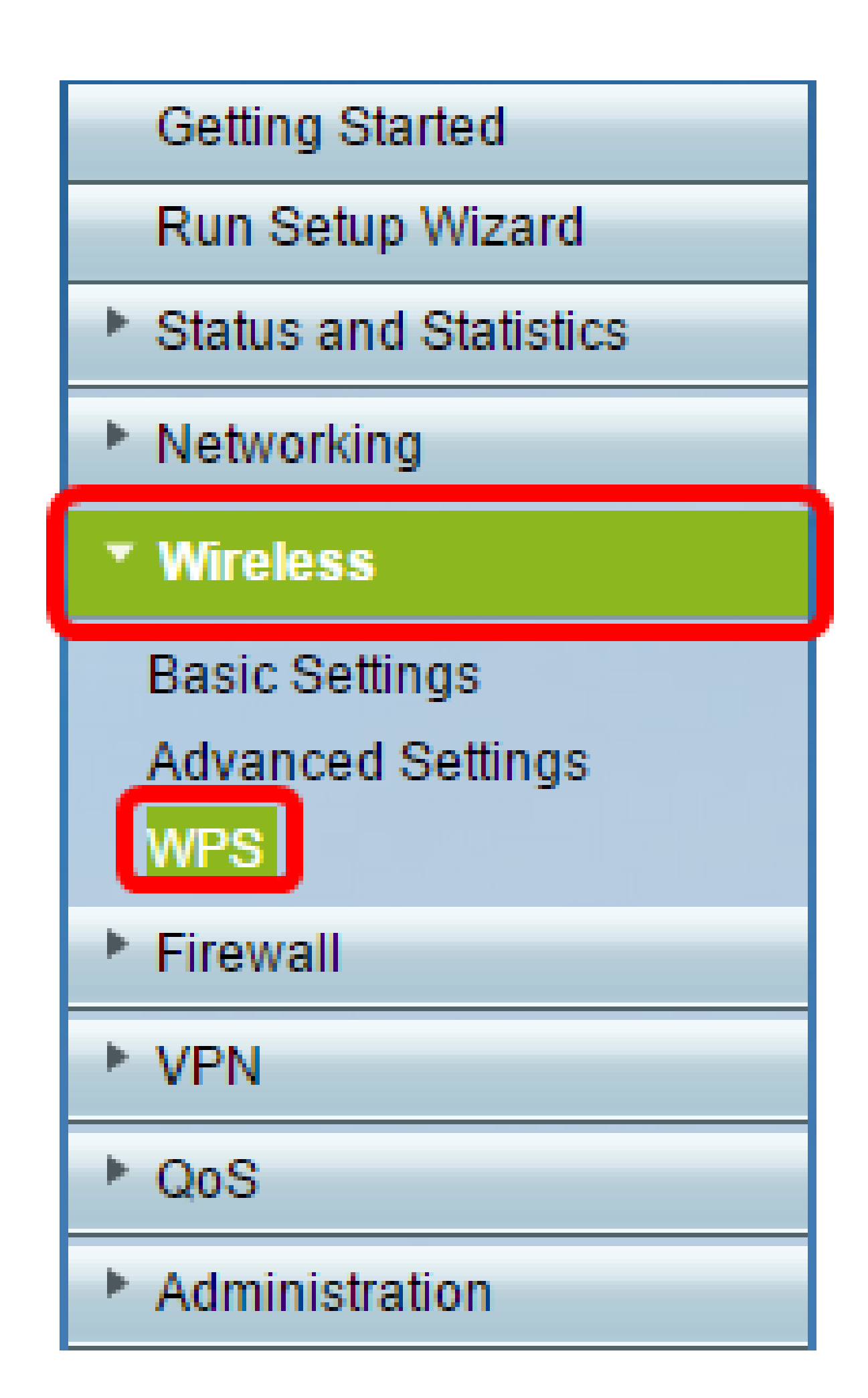

步驟 5.在WPS頁面中,輸入客戶端裝置的WPS PIN。

注意:在本示例中,37807467輸入了命令。

your client device has a WPS PIN number, enter the PIN number here 37807467 and then click Register

步驟 6.按一下「Register」。連線頁面後,頁面應自動刷新。

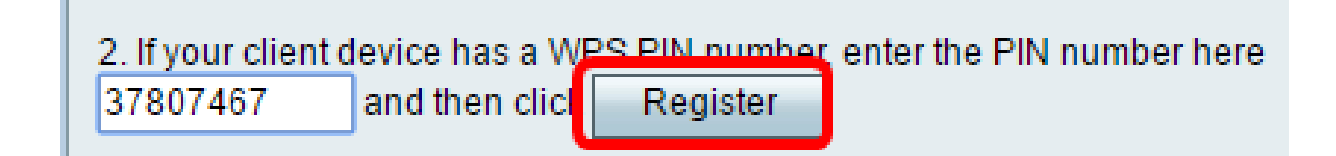

步驟 7.在客戶端裝置上,點選OK以在其成功連線到無線網路後繼續。

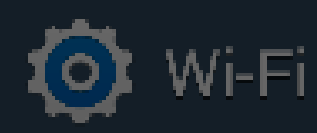

ON

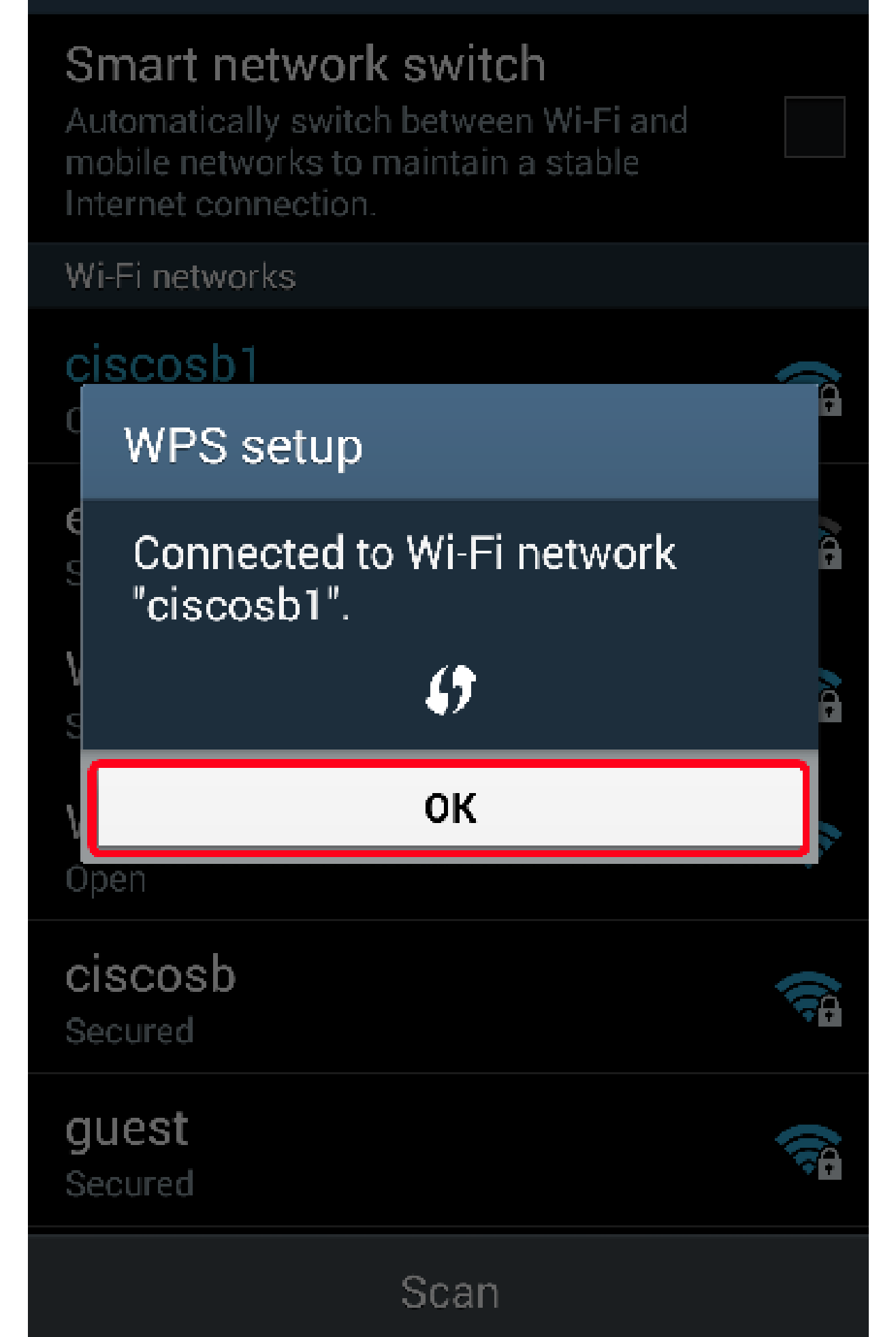

現在,您應該已經使用無線客戶端裝置的WPS PIN將其連線到網路。

#### 使用路由器的WPS PIN進行連線

步驟 1.如果客戶端裝置通過WPS連線時需要PIN,請登入路由器的基於Web的實用程式以獲 取其PIN。或者,您可以檢查路由器的標籤以查詢WPS PIN。它必須是標籤上WPS圖示旁邊 的圖示。

步驟 2.導覽至Wireless > WPS。

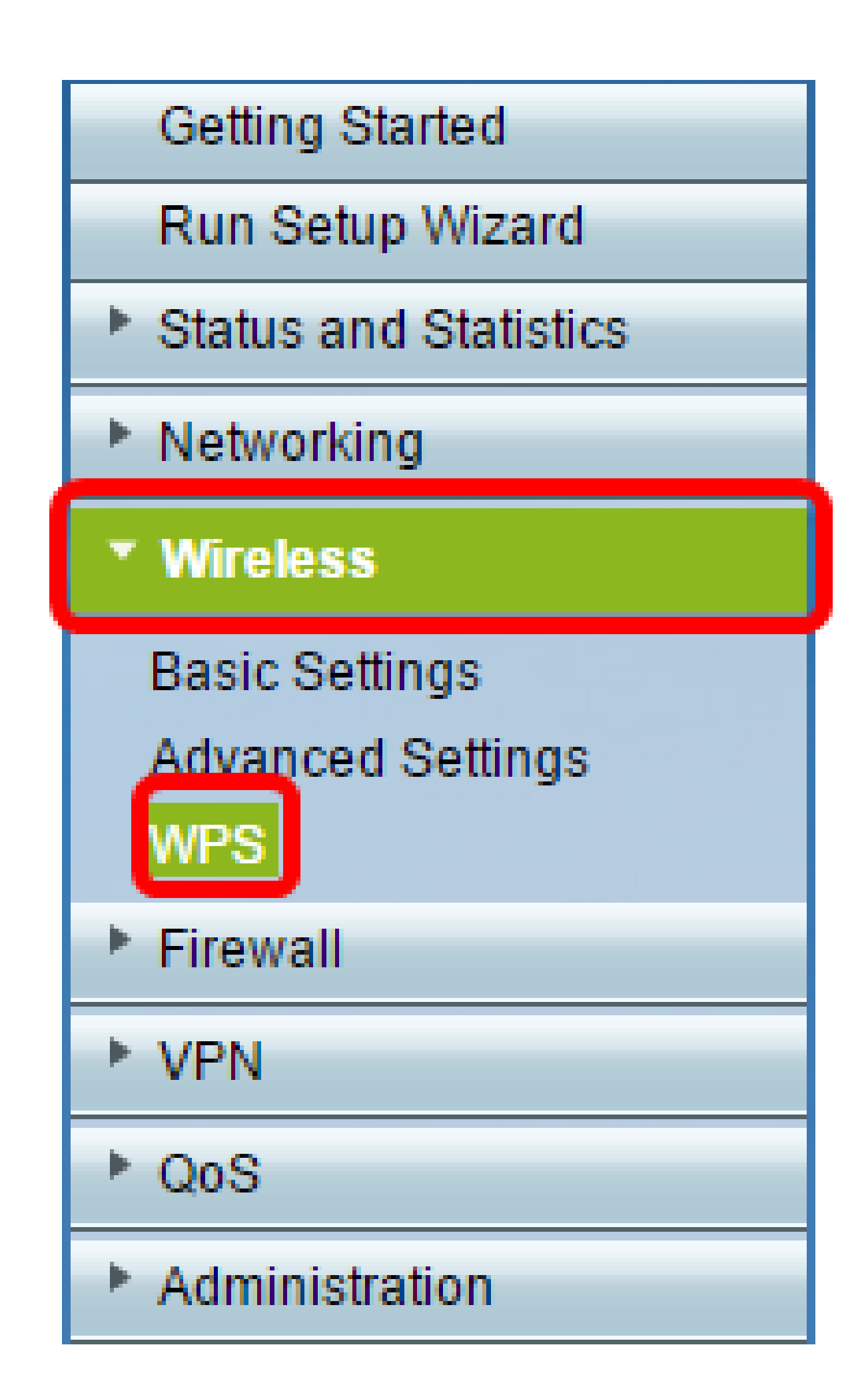

步驟 3.按一下「Generate」,然後記下新產生的PIN。

注意:在此示例中,未輸47108509PIN碼。

| 3. If your client asks                                                              | for the Router's            | Generate            |                |                 |  |  |
|-------------------------------------------------------------------------------------|-----------------------------|---------------------|----------------|-----------------|--|--|
| Enter 47108509                                                                      |                             | in your client devi | ce within 20 M | inutes <b>v</b> |  |  |
| Enable AP With                                                                      | Enable AP With Enrollee PIN |                     |                |                 |  |  |
| Preshared Key: <ul> <li>Add Client to existing network(Use Existing PSK)</li> </ul> |                             |                     |                |                 |  |  |
| Reconfigure network(Generate New PSK)                                               |                             |                     |                |                 |  |  |

步驟4.(可選)從PIN lifetime下拉選單中,選擇所需的金鑰有效性。時間到期時,將協商新金 鑰。

注意:在本示例中,選擇了20分鐘。

| 3. If your client asks for the Route | r's PIN number, click Generate            |
|--------------------------------------|-------------------------------------------|
| Enter 47108509                       | in your client device within 20 Minutes 🔻 |
| Enable AP With Enrollee PIN          | 0(Static)                                 |
| Preshared Key: Add Clip              | 20 Minutes                                |
| Add Clie                             | I Hour                                    |
| Reconfig                             | ure network(Generate New P 2 Hours        |
|                                      | 4 Hours                                   |
|                                      | 8 Hours                                   |
| Wi-Fi Protected Setup Status:        | Unconfigured 24 Hours                     |
| Security:                            | WPA2-Personal                             |

步驟 5.在您的客戶端裝置上,檢視可用的網路連線並選擇您的SSID。

注意:在本示例中,客戶端裝置將連線到ciscosb1。

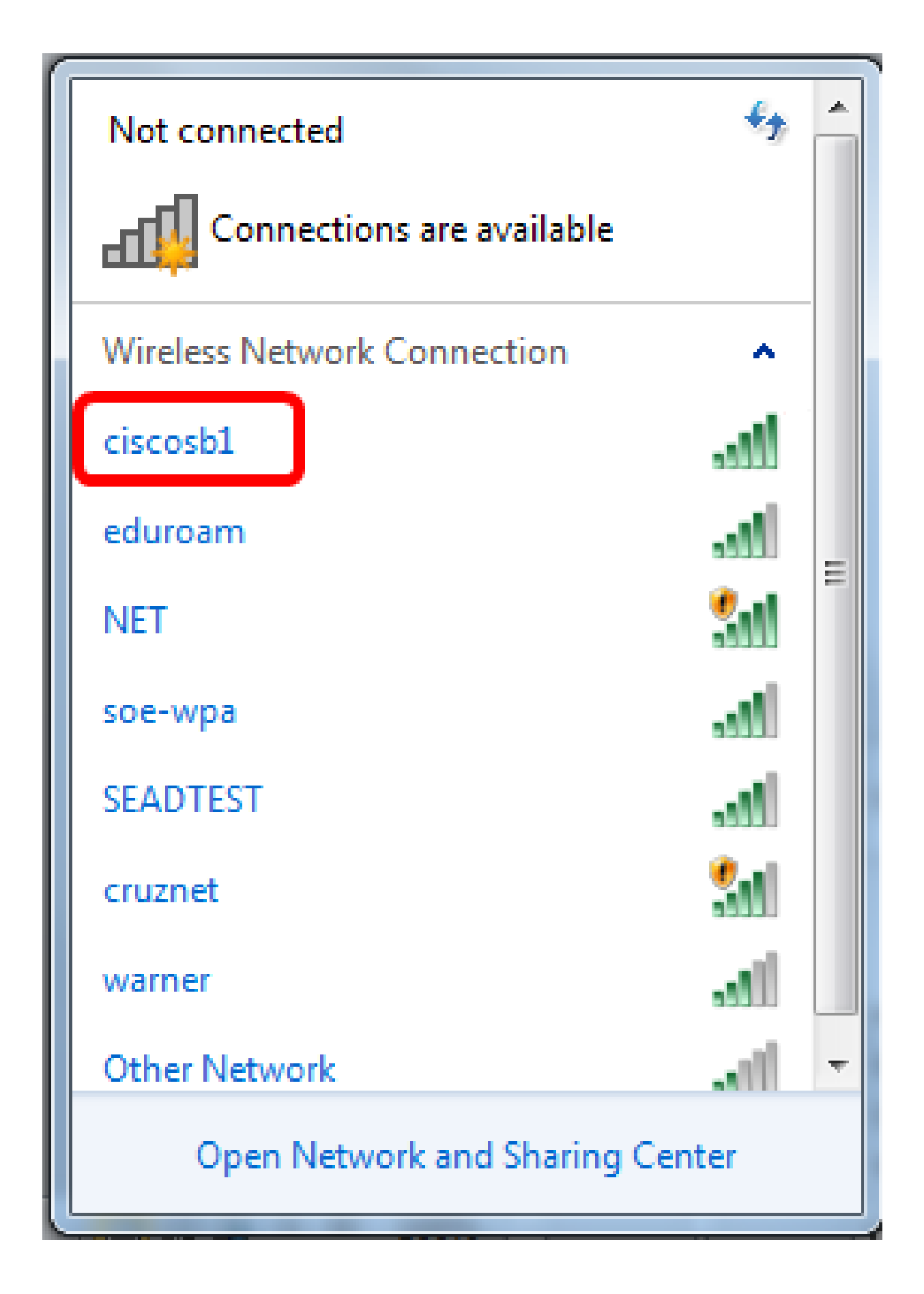

| Connect to a Network                         |
|----------------------------------------------|
| Type the 8-digit PIN from the router display |
| PIN: 47108509                                |
| Connect using a security key instead         |
| Back Next Cancel                             |

步驟 7.按「Next」(下一步)。

| 💇 Connect t | to a Network                        |
|-------------|-------------------------------------|
| Type the    | 8-digit PIN from the router display |
| PIN:        | 47108509                            |
| Connect usi | ing a security key instead          |
|             | Back Next Cancel                    |

步驟 8.檢查並確認客戶端或無線裝置已成功連線到網路。

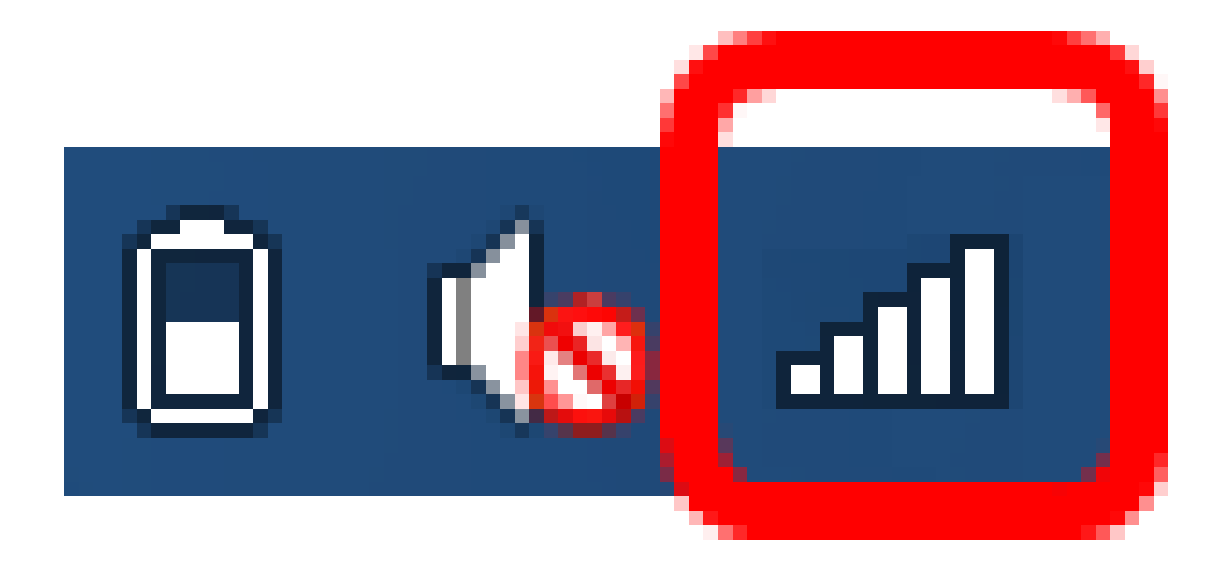

現在,您應該已經使用路由器的WPS PIN將客戶端裝置連線到網路。

觀看與本文相關的影片...

按一下此處以觀看思科的技術演講

#### 關於此翻譯

思科已使用電腦和人工技術翻譯本文件,讓全世界的使用者能夠以自己的語言理解支援內容。請注 意,即使是最佳機器翻譯,也不如專業譯者翻譯的內容準確。Cisco Systems, Inc. 對這些翻譯的準 確度概不負責,並建議一律查看原始英文文件(提供連結)。